#### 附属総合情報センター

メールマガジン

#### No.7 2019年11月

いつも情報センターの運営にご理解とご協力をいただきまして、ありがとうございます。 図書館のサービスについてご案内いたします。ぜひご一読ください。

## 目次

## 1. Elsevier 社 ScienceDirect をご利用の皆様へ

- (1) 更新作業による画面変更について
- (2) ScienceDirectのパスワードを忘れてしまったら?
- (3) 電子ジャーナル Pay Per View (PPV) 新規アカウント作成について
- (4) 電子ジャーナル Pay Per View (PPV) で 「Download PDF」の表示がでなくなった!

### 2. Web セミナーのご案内

【11/6(木) 16:00~ 論文投稿戦略メソッド:ジャーナルを知り、良いジャーナルを選ぶには

- 3. データベース Ovid が見やすく使いやすくなりました!
- 4. 「図書館に入れてほしい本・3回目」始まっています!

### 1. Elsevier 社 ScienceDirect をご利用の皆様へ

## (1) ScienceDirect 表示画面等の更新作業について(お知らせ)

利用者の方からの問い合わせがありましたことから、Elsevier 社に確認いたしました ところ、現在、ScienceDirect では、利便性とセキュリティ向上を目的とする更新作業 を行っているとのことでした。この作業のため、2019年中は、従来の画面と更新後の 画面がランダムに表示される可能性があります。利用の際にご不便をおかけすること があるかと思いますが、どうぞご了承ください。

■参考情報

Elsevier 新認証システム導入に関するオフィシャルサイト(英文) URL: <u>https://www.elsevier.com/librarians/article-news/improvements-on-sd</u>

### (2) ScienceDirect のパスワードを忘れてしまった

ScienceDirect を利用しようと思ったけれど、パスワードが思い出せない…… しばらく利用していなかった場合など、そんなときは慌てずパスワード再設定です!

### ■パスワード変更手順

ScienceDirect サインイン画面で、ScienceDirect に登録したメールアドレスを入力します。

URL: https://www.sciencedirect.com/

- パスワード入力画面中の「Forgot password?」をクリックします。
- ③ 手順 1. のメールアドレス宛に Elsevier からメールが届きますので、本文中の 「Reset your password」をクリックします。(メール件名: Reset your password)
- ④ パスワード設定画面で新しいパスワードを入力し、「Save my new password」
  をクリックします。
- ※パスワードは 8 文字以上、大文字小文字・数字・記号を混在させてください。
  ⑤ 「Your password has been reset」画面が表示されたら、パスワード変更完了です。

新しいパスワードで ScienceDirect をご利用ください!

■ご注意ください■

お使いのメーラー設定によっては、手順 3. で到着するメールに対し警告メッセージが表示される場合があります。

(例:Thunderbird 利用「このメッセージは詐欺メールの可能性があります」)

当該メールにはパスワードリセット画面に遷移するための URL が 2 つ記載されていま すが、どちらの URL をご利用いただいても、問題が発生することはほぼありません。

### (3) 【Pay Per View (PPV) をご利用の方】ScienceDirect 新規アカウント作成

新しく ScienceDirect のアカウントを作成する場合は、 学内ネットワークに接続した状 態で ScienceDirect にアクセスしてください!

学内ネットワークからアクセスして作成されたアカウントは、本学のグループに紐づけされます。PPV 利用のために必要な手続きですので、ご協力をお願いいたします。

■ScienceDirect アカウント作成手順

URL: https://infonavi.sapmed.ac.jp/jpn/uploads/Elsevier\_20190906.pdf

### (4) 【Pay Per View (PPV) をご利用の方】 Science Direct でのグループ選択

ScienceDirect で PPV を利用してフルテキストを閲覧したいのに、「Download PDF」 の表示がでない、という事態に遭遇したことはありませんか? もしかしたら PPV 利用に必要なグループ設定がリセットされてしまったのかもしれま せん。適切なグループを設定することで PPV を利用することができます。次の手順で

ご自身のグループ設定を確認してみてください。

## ■グループ確認手順

- ScienceDirect にサインインします。
  URL: https://www.sciencedirect.com/
- ② 画面右上に表示される、ご自身のアイコンをクリックします。
- ③ メニュー下部の「Change organization」をクリックします。
- ④ 適切なグループを選択し、「Change organization」をクリックします。
  ※PPV 利用のグループは「Sapporo Medical University, PPV」です。

## ■参考情報

ScienceDirect -Pay per View (PPV) ご利用時のグループ確認について URL:

https://www.elsevier.com/\_\_data/assets/pdf\_file/0007/915586/SD\_PPV\_Group.pdf

# 2. Web セミナーのご案内【11/6(水) 16:00~ 論文投稿戦略メソッド: ジャーナルを

# 知り、良いジャーナルを選ぶには

本学で導入している学術情報データベース Web of Science の提供元であるクラリベイト・アナリ ティクス社より、次のとおり研究者向け Web セミナーの案内がありましたのでお知らせします。 本セミナーは、下記 URL から申込みをすると、後日録画版 URL が送付され開催日以外にも好きな 時にご覧いただけます。関心のある方は、ぜひご参加ください。

■Web セミナー

### 【論文投稿戦略メソッド : ジャーナルを知り、良いジャーナルを選ぶには】

ご自身の論文に適したジャーナルを選ぶコツ、オープンアクセスなど最近のジャーナル事情など の紹介と、いわゆるハゲタカジャーナルなどに投稿しないための基礎知識と、より戦略的に投稿 先を選ぶ視点についての内容となっております。

■開催日

### 2019年11月6日(水)16:00~16:45

■主 催

クラリベイト・アナリティクス・ジャパン株式会社

■対 象

論文を執筆する教職員・研究者・学生の皆様

■参加費

無料(事前登録制)

■申込方法

下記 URL の申込フォーム(ページ右側)から申込みください。

URL: http://discover.clarivate.com/1106-webinar

- ■プログラム概要(順番は入れ替わる可能性があります)
  - ・そもそも粗悪ジャーナルとは?
  - ・オープンアクセスジャーナルとは?
  - ・ツールを活用した投稿ジャーナルの選び方のコツ(Web of Science や Journal Citation Reports

などを使って)

- ・最新のジャーナルインパクトファクターの確認方法
- ■関連情報

その他の Web セミナーのスケジュールも以下の URL で確認できます。

URL: https://clarivate.jp/web-of-science-group-web-seminar-annual-schedule/

■お問い合わせ

本セミナーの内容に関する問い合わせは、主催のクラリベイト・アナリティクス社に直接お問い 合わせください。

クラリベイト・アナリティクス Web of Science Group(学術情報事業部) Tel: 03-4589-3102 Email: marketing.jp[at]clarivate.com ※Email アドレスの[at]は、@(アットマーク)に置き換えてください。

# 3. データベース Ovid が見やすく使いやすくなりました!

10月16日より「Database@Ovid」のインターフェースが従来のものより見やすく、使い やすく変更いたしました。

- 各データベースの並びがアルファベット順になり、使いたいコンテンツが探しやすくなりました!!
- ② MEDLINE 検索が 1946 年から最新年まで、まとめて検索できるようになりました!!
- ③ 検索画面の表示が日本語となり、わかりやすくなりました!!

「Database@Ovid」は、EBM(科学的根拠に基づく医療)についてコクランシステマティ ックレビュー「EBM Reviews - Cochrane Database of Systematic Reviews」のデータベ ースも搭載されております。

ぜひこの機会に「Database@Ovid」をご利用してみてください。

■詳細はこちらから

URL: https://infonavi.sapmed.ac.jp/jpn/news/4535/

- ■学内からご利用の場合
- <u>情報センターホームページ</u> > <u>図書館サービス</u> > <u>文献検索</u> > <u>Database@Ovid</u> ■学外からご利用の場合(学内者のみ)
- 「リモートアクセス」 > Web プロキシ・サービス・メニューから <u>Database@Ovid</u>を選 択

### 4. 「図書館に入れてほしい本・3回目」始まっています!

6月から9月までに発行された医学系図書をまとめた一覧を、図書館の11か所に展示しております。

「図書館にあればいいな」と思う本がありましたら、ほしい本のチェック欄にチェックを入 れてくださいね。また、一覧の中にほしい本がない場合は、最終ページの空欄に必要事項を 記入してください。

展示場所は、2 階ラウンジ 5 か所、2 階自動貸出機横、2 階掲示板、2 階~4 階エレベータ 一横、3 階コピーコーナー前の 11 か所です。休憩の時などパラパラ見てチェックを入れて くださいね。

※大変申し訳ございませんが、すべてのご希望に添えない場合があります。

昨年からスタートしたこのリクエスト、今までで皆さんにチェック入れていただいた本、約200冊を図書館に所蔵しております。

購入決定図書一覧は、図書館2階の新着図書案内掲示板に掲示してますのでご覧ください。

最後まで読んでいただきまして、ありがとうございます! このメールマガジンについては、下記よりお問い合わせください。 札幌医科大学 附属総合情報センター 利用サービス 内線: 24170/24180 Email: libserv[at]sapmed.ac.jp [at]は@に置き換えてください。

情報センターHP: https://infonavi.sapmed.ac.jp/jpn/